0 / 1024 MB

■ 削除 その他 ▼

当社にてコピーさせていただいたメールアドレス・転送設定・自動応答・メーリングリストの設定内容が正しいか、郵送書面を参照の上、検証用管理画面(cPanel)にログインいただき、確認をお願いします。

## 【手順】

## ■メールアドレスの確認

検証用管理画面(cPanel)にログインいただき、メールアドレスが全てコピーされているか確認をお願いします。

① ブラウザを起動し、アドレス欄に <p.1> に記載の cPanel 検証用管理画面の情報を入力してアクセスしてください。 フーザー名:ドメイン名 パスワード:検証用コントロールパネルのパスワード ②「電子メールアカウント」をクリックします。 🚺 電子メール アカウント ③ 画面下部の電子メールアカウント一覧を確認していただき、 電子メール アカウント q 全てのメールアドレスが表示されているかご確認ください。 個のアカウント @ ドメイン ▲ 使用量/クォータ/% anta 0 / 1024 MB 1 ± aaa@abc.com Q. 129-1 071024 MB 1 ± bbb@abc.com 前別絵 その他 マ Q. 1727-F 10+ 0 / 1024 MB 1 ± ccc@abc.com ■ 別除 その他 ▼

その他、メールアドレスごとの転送設定・自動応答、メーリングリストの確認手順については、当社ホームページにてご確認ください。

## 【注意事項】

メールアドレスごとのスパムフィルタ設定(フィルタ感度設定・ホワイトリスト・ブラックリストなど)はコピーされません。サーバー切り替え後に再度コントロールパネルより、設定を行っていただきますようお願いします。

± ±

ddd@abc.com

- ・現行のメールサーバーに蓄積されているメールデータはコピーできませんので、新サーバーへ切り替え前までにお客さまのメールソフトで受信を行っていただきますようお願い申し上げます。
- ・サーバー切り替え前は、新サーバーでの送受信のテストを行うことができません。送受信の確認は、新サーバーへ切り替え後に行っていただきます ようお願い申し上げます。
- ・サーバー切り替え後、旧メールサーバの受信メールを確認されたい場合は、旧サーバ IP アドレスを送受信サーバに設定することで確認可能です。 旧サーバーの IP アドレスの情報は <p.1> をご確認ください。
- ・ メールの設定を削除するとその設定で受信していたメールデータが消える場合がございますので、必ずデータのバックアップをお取りください。詳しく はメールソフト提供元へご確認ください。

| メール転送      | 0       | 1 メールアカウントに対して転送設定できます。カンマ区切りにすることで複数アドレスに設定可能<br>です。        |
|------------|---------|--------------------------------------------------------------|
| メーリングリスト   | 最大 15 個 | メーリングリストを開設できます。1 個あたり 1,000 人まで登録可能です。                      |
| スパムフィルタ    | 0       | SpamAssassin 提供のスパムフィルタ・アンチウィルスを導入しています。                     |
| ウィルスチェック   | 0       | SpamAssassin 提供のスパムフィルタ・アンチウィルスを導入しています。                     |
| メール自動返信    | 1個      | 受信したメールに対し自動で定型文を返信する機能です。                                   |
| メールソフト簡単設定 | 0       | Outlook,Thunderbird,Windows Mail などのメール用のアカウントを簡単に設定できる機能です。 |
| Web メール    | 0       | ブラウザで利用できる Web メーラーです。携帯電話、スマートフォンにも対応しています。                 |

## 【新サーバー メール基本仕様】